# Erledigt Neuer Hackintosh Probleme

# Beitrag von "derdonn" vom 10. Juni 2018, 11:07

Hallo zusammen, da der erste Hacki gut lief gibt es einen neuen.

Folgende Hardware ist verbaut: Gigabyte GA-H81M-S1 Rev. 2 Intel Core i5-4430 8 GB DDR 3 Ram Nvida GeForce 8400GS

Jetzt meine Frage, da ich mit Uefi keine Ahnung habe, was muss ich im BIOS einstellen und welche Kexte brauche ich, da leider Gigabyte nicht viel dazu sagt.

Über Hilfe wäre ich sehr dankbar

#### Beitrag von "tomatoes" vom 10. Juni 2018, 11:16

EIST disable vt-d disable Wake on Lan disable XHCI Handoff enable EHCI Handoff enable dürfte fürs erste reichen

#### Beitrag von "derdonn" vom 10. Juni 2018, 11:23

Okay, jetzt sagt er mir aber Operatin System missing. Habe ich bei clover was falsch gemacht? Fake SMC und apfs.efi ist drin

#### Beitrag von "al6042" vom 10. Juni 2018, 11:34

Wird der Datenträger nur mit dem Namen angezeigt oder steht da das Kürzel "UEFI:" noch vorweg?

#### Beitrag von "LovelsHackintosh" vom 10. Juni 2018, 11:35

Starte mal mit dem boot Menü und wähle die SSD oder HDD wo du clover und macOS installiert hast !

# Beitrag von "derdonn" vom 10. Juni 2018, 11:36

Möchte vom USB stick booten. Wähle den aus dann kommt missing operating system

# Beitrag von "LovelsHackintosh" vom 10. Juni 2018, 11:38

Ok was steht bei dir unter den Bootoptionen ? Lagacy und UEFI nur UEFI oder nur Lagacy ?

# Beitrag von "derdonn" vom 10. Juni 2018, 11:44

UEFI und 'Legacy Clover ist so Konfiguriert wie es hier im Board im Wiki steht.

Sprich ich komme noch garnicht in den Installer

#### Beitrag von "LovelsHackintosh" vom 10. Juni 2018, 11:56

Du versuchst also vom Stick zu Booten ? Anderen USB Port versucht ?

# Beitrag von "derdonn" vom 10. Juni 2018, 12:02

JA versuche es grade mit einem anderen stick. Komme jetzt weiter, jetzt sagt er mit boot1 : error

# Beitrag von "al6042" vom 10. Juni 2018, 12:07

Ist der Stick auch mit der "GUID-Partition Table" (GPT) ausgestattet oder steht der noch auf MasterBootRecord (MBR)?

# Beitrag von "derdonn" vom 10. Juni 2018, 12:35

Jetzt komm ich in Clover rein, zeigt mir aber nichts an. Sprich ich komme nicht weiter in den installer. Fake SMC in kexte Other, APFS.EFI in drivers64Uefi

# Beitrag von "LovelsHackintosh" vom 10. Juni 2018, 12:43

Wie hast du den Stick erstellt ? ESP separat und als UEFI only ?? Ich glaube dein stick ist nicht richtig konfiguriert.

# Beitrag von "derdonn" vom 10. Juni 2018, 12:47

Wie im Wiki beschrieben inkl. OSXAptioFix2-DRV64

# Beitrag von "LovelsHackintosh" vom 10. Juni 2018, 12:51

Ich würde dir empfehlen Den stick nochmals komplett neu zu erstellen !!

# Beitrag von "derdonn" vom 10. Juni 2018, 13:02

Komme jetzt rein. Zeigt mir auch den Stick an zum Booten. Diesen wähle ich aus. Apple Logo kommt dauert 20 Sekunden un der PC startet neu

# Beitrag von "LovelsHackintosh" vom 10. Juni 2018, 13:05

dann füge bitte den Befehl aus -v damit wird den Textmodus sehen und bitte dann ein Foto

Beitrag von "derdonn" vom 10. Juni 2018, 13:11

#### Beitrag von "LovelsHackintosh" vom 10. Juni 2018, 13:21

Lademal deinen EFI Ordner hoch ! bltte

#### Beitrag von "derdonn" vom 10. Juni 2018, 13:26

Anbei der EFI Ordner

# Beitrag von "LovelsHackintosh" vom 10. Juni 2018, 13:32

Versuch es mal so

bei dir war alles Leer !! kein -v ausgewählt Nvidia als Vesa starten war auch aus ! Ist das dein Erste Hacki ? dann würde ich dir empfehlen das du mal die Wiki liest

# Beitrag von "derdonn" vom 10. Juni 2018, 13:46

Ist mein zweiter Hacki. Beim ersten war es wirklich stick rein und fertig.

# Beitrag von "LovelsHackintosh" vom 10. Juni 2018, 13:47

# Beitrag von "derdonn" vom 10. Juni 2018, 13:51

Jetzt passiert garnichts mehr. Bis auf einen grauen balken oben

# Beitrag von "LovelsHackintosh" vom 10. Juni 2018, 13:53

gut das kann erstmal was dauern !! Erstmal was abwarten

# Beitrag von "derdonn" vom 10. Juni 2018, 13:59

Also ich komme in Clover nicht rein. Nicht Stick ausgewählt und dann in den Installer

# Beitrag von "LovelsHackintosh" vom 10. Juni 2018, 14:06

Sorry versteh gerade nicht was du meinst ?

#### Beitrag von "derdonn" vom 10. Juni 2018, 14:10

Nachdem ich dein EFI bei mir erstzt habe um Stick booten will passiert nichts mehr

# Beitrag von "LovelsHackintosh" vom 10. Juni 2018, 14:19

Es ist ja dein EFi Lediglich die Befehle -v, npci=0x2000 uns sonstige habe ich zugelegt!! da diese komplett gefehlt haben

Daher musste der Ordner normal starten wie hast du ihn denn ersetzt ?

#### Beitrag von "derdonn" vom 10. Juni 2018, 14:29

Ich erestelle den stick noch 1 mal neu wenn es dann nicht geht schick in den kram zurück und gehe gleich bei apple dann einkaufen. Ich komme irgendwie kein Stück weiter

# Beitrag von "LovelsHackintosh" vom 10. Juni 2018, 14:32

Echt ?? So einfach gibst du auch ?? Rom wurde nicht an einem Tag erbaut wir sitzen ab und an Tage Wochen an unseren Projekten !!

Wenn du keinen nerv oder Zeit hast dann kauf dir wirklich einen Originalen. Du musst verstehen das ist kein Apple den du da hast und da muss man einfach auch zeit investieren.

Und ich empfehle dir die Wiki mal durchzulesen !!

# Beitrag von "derdonn" vom 10. Juni 2018, 14:58

Grafikkarte raus. Intel 4600 . Fehler bleibt der Selbe obwohl deine Kexte und -v drin ist. Sprich das Bild was ich gepostet habe. Das kann es doch nicht sein. Immer der selbe Fehler

#### Beitrag von "LovelsHackintosh" vom 10. Juni 2018, 15:19

OSXAptioFix2-DRV64 versuch mal 1 oder 3 zu nehmen

# Beitrag von "derdonn" vom 10. Juni 2018, 15:47

Bringt auch nicht. Alles versucht

# Beitrag von "LovelsHackintosh" vom 10. Juni 2018, 15:53

nimm mal den

# Beitrag von "derdonn" vom 10. Juni 2018, 16:01

Bringt leider auch nichts Stürzt nach 20 Sekunden ab

# Beitrag von "LovelsHackintosh" vom 10. Juni 2018, 16:02

wie sind deine Bios Einstellungen !!

#### Beitrag von "derdonn" vom 10. Juni 2018, 16:04

EIST disable vt-d disable Wake on Lan disable XHCI Handoff enable EHCI Handoff enable

# Beitrag von "LovelsHackintosh" vom 10. Juni 2018, 16:05

das ist korrekt was steht bei boot ? UEFI ? Legacy ? oder beides ?

@derdonn sprich mal den @griven an der hat wohl ein mod für das Board

# Beitrag von "derdonn" vom 10. Juni 2018, 16:10

Beides, Platten stehen AHCI

Griven schon gesehen, ist aber für Ozmose

Ich habe es geschafft. Es wurde installiert. Bloß jetzt bleibt der Monitor schwarz und ich sehe nur die Maus

Habe es geschafft. Läuft alles. Bis auf Audio.